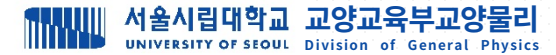

#### 1. Webwork 서버 연결 : 인터넷탐색기에 Webwork 서버 주소 입력

http://genphysics.uos.ac.kr/webwork2/

#### 2. Course 선택 : 자신이 수강중인 강좌를 선택한다.

generalPhysics - 일반물리학및실습 physics 1 - 물리학및실험1 physcis 2 - 물리학및실험2

| 🖗 WeBWorK            |                                        |
|----------------------|----------------------------------------|
| MAIN MENU<br>Courses | < WeBWorK                              |
|                      | WeBWorK                                |
|                      | Welcome to WeBWorK!                    |
|                      | Courses                                |
|                      | generalPhysics<br>physics1<br>physics2 |

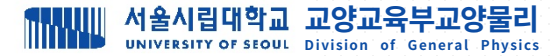

## 3. Username 과 password 입력 후에 [Continue] 버튼 클릭 또는 엔터 클릭

Username : 학번, Password : 핸드폰번호 (000-0000-0000 형식으로 하이픈(-)과 함께 입력)

| 匈      | WeBWorK                                 | 서울시립대학교<br>UNIVERSITY OF SEQUE   |
|--------|-----------------------------------------|----------------------------------|
|        | webwork / generalPhysics                |                                  |
|        | 일반물리학 및 실습                              |                                  |
|        | Please enter your username and password | for <b>generalPhysics</b> below: |
| -/     | Username:                               |                                  |
| ▼<br>√ | Password:                               |                                  |
|        | Continue                                |                                  |
|        |                                         |                                  |

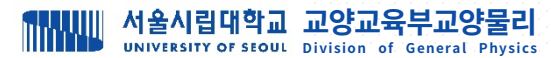

- 4. Login 후 화면
  - 간의목록
     과제목록
     계정설정
     성적
  - ⑤ TA에게 메일

| K WeBWorK                        |                          |
|----------------------------------|--------------------------|
| MAIN MENU                        | webwork / generalPhysics |
| Courses (1)<br>Homework Sets (2) |                          |
| User Settings 3<br>Grades 4      | 일반물리학 및 실습               |
|                                  | News                     |
|                                  | homework 1               |
|                                  | Email WeBWorK TA 5       |
|                                  |                          |
|                                  |                          |

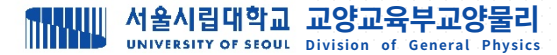

## 5. 암호 / 이메일 변경

User Settings → Change Password 항목을 통해 새로운 암호 설정

→ Change Email Address 항목을 통해 새로운 이메일 주소 설정 → 수정이 끝난 뒤, Change User Settings 클릭

| K WeBWorK                                | 에게 가지 하는 사실이 다 아이지 않는 것이 가지 않는 것이 가지 않는 것이 같이 같이 않는 것이 같이 않는 것이 같이 않는 것이 같이 않는 것이 같이 않는 것이 가지 않는 것이 같이 않는 것이 같이 않는 것이 같이 않는 것이 가지 않는 것이 같이 않는 것이 같이 않는 것이 같이 않는 것이 같이 않는 것이 같이 않는 것이 같이 않는 것이 않는 것이 같이 않는 것이 같이 않는 것이 같이 않는 것이 같이 않는 것이 같이 않는 것이 같이 않는 것이 같이 않는 것이 않는 것이 않 않는 것이 않는 것이 않는 않<br>것이 않는 것이 않는 것이 않는 것이 않는 것이 않는 것이 않는 것이 않는 것이 않는 것이 않는 것이 않는 것이 않는 것이 않는 않는 것이 않는 않는 것이 않는 않는 않는 않는 않는 않는 않는 않는 않 않는 않 |    |
|------------------------------------------|----------------------------------------------------------------------------------------------------|----|
| MAIN MENU<br>Courses                     | webwork / generalphysics / User Settings                                                                                                    |    |
| Homework Sets<br>User Settings<br>Grades | User Settings 최초 로그인 후 반드시 암호를 변경하시기                                                                                                    | 바랍 |
|                                          | ✓ Change Password                                                                                                    |    |
|                                          | student test's Current Password                                                                                                    |    |
|                                          | Confirm student test's New Password                                                                                                    |    |
|                                          | ✓ Change Email Address                                                                                                    |    |
|                                          | student test's Current Address                                                                                                    |    |
|                                          | student test's New Address                                                                                                    |    |
|                                          | Change Display Settings                                                                                                    |    |
|                                          | view equations as:                                                                                                    |    |
|                                          | MathJax                                                                                                    |    |
|                                          | Show saved answers?                                                                                                    |    |
|                                          | ○ No                                                                                                    |    |
|                                          | Change User Settings                                                                                                    |    |

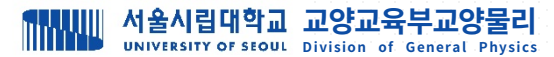

6. 과제 풀기 1

- Homework Sets에 있는 과제 클릭 → 풀고자 하는 Problem 선택

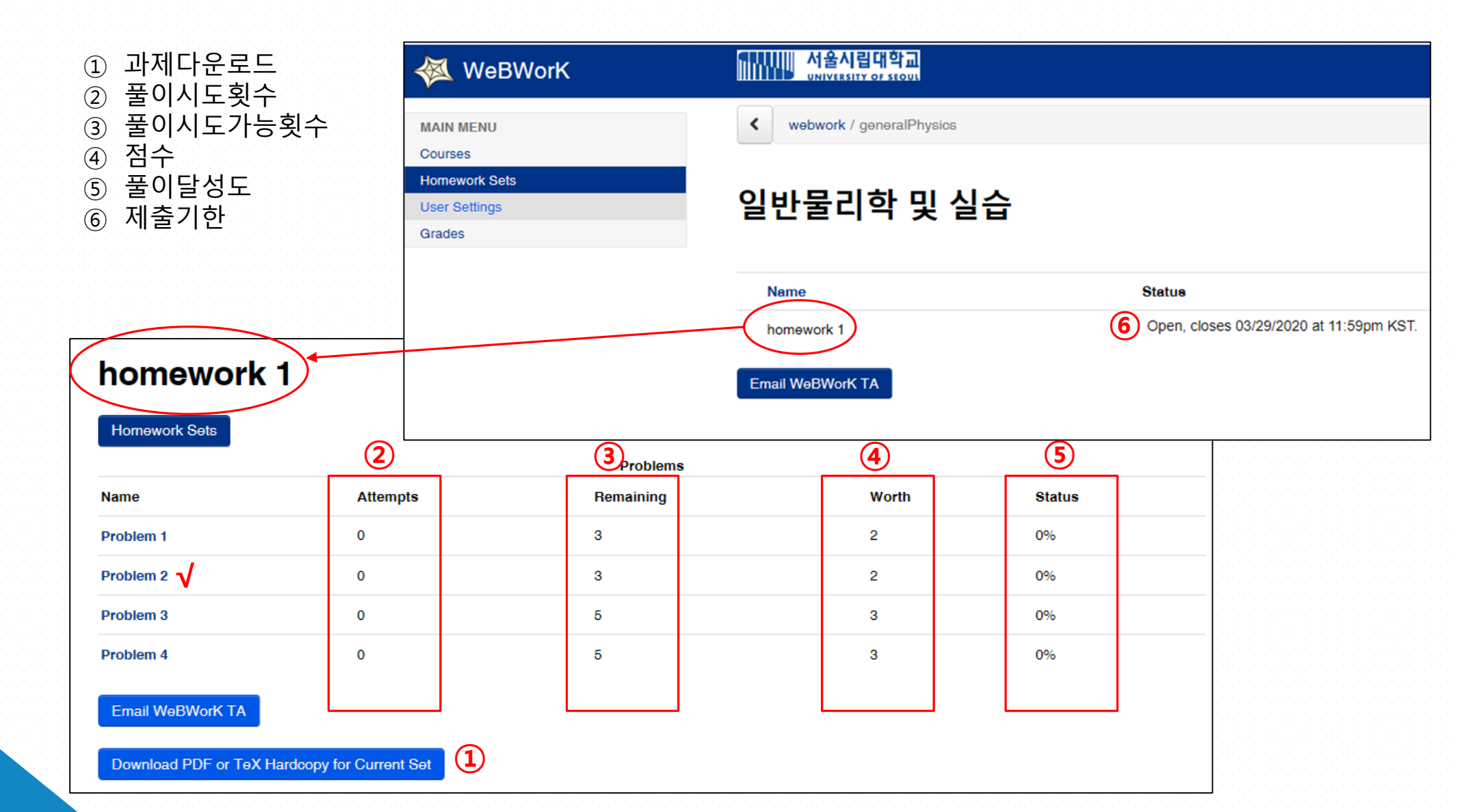

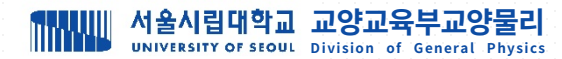

#### 7. 과제 풀기 2

- 빈칸에 답안 작성 후 Submit Answers를 누르면 답안이 제출됨
- <u>답안 작성이 올바르게 되었는지 확인하기위해 Submit Answers 버튼을 누르기 전에 Preview My Answers를 클릭</u>
- 작성한 답안 확인 후 Submit Answers 버튼 클릭

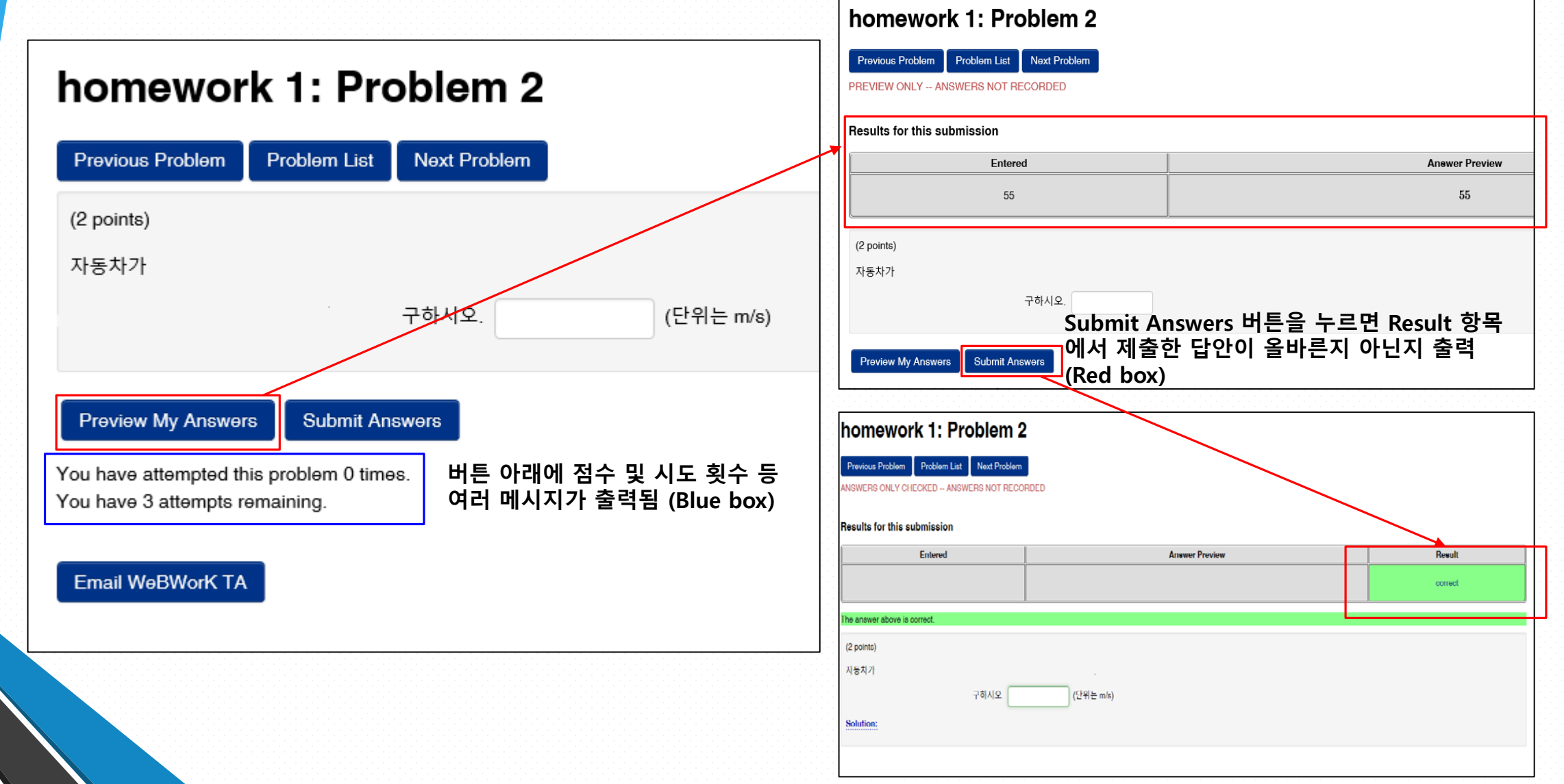

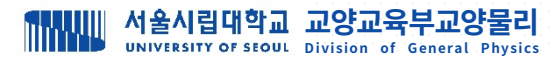

8. 결과 확인

- [Grade] 메뉴를 클릭하여 점수 확인

## Grades

|                                                                                                    | 1              | 2          | 3      | 4        |               |   |   |                 |   |
|----------------------------------------------------------------------------------------------------|----------------|------------|--------|----------|---------------|---|---|-----------------|---|
| teststudent teststudent                                                                                                    |                |            |        |          |               |   |   |                 |   |
| Set                                                                                                    | Percent        | Score      | Out Of | Problems |               |   |   |                 |   |
|                                                                                                    |                |            |        | 1        | 2             | 3 | 4 | 5               | 6 |
| homework 1                                                                                                    | 0%             | 0.00       | 4      | 0        | 0             | 0 | 0 |                 |   |
| test                                                                                                    | 19%            | 3.00       | 16     | 100<br>2 | 0             | 0 | 0 | <b>100</b><br>0 | 0 |
| Homework Totals                                                                                                    | 15%            | 3          | 20     |          |               |   |   |                 |   |
| <ol> <li>과제풀이달성도</li> <li>획득점수</li> <li>과제점수         <ul> <li>위 예시의 경우, test 과제로부터 총 16점 중 3점 획득</li> </ul> </li> <li>문제별 <u>풀이시도횟수</u> 및 <u>풀이달성도</u></li> </ol> |                |            |        |          | Problems<br>1 |   |   |                 |   |
| ④ 군세글 <u>물이시노욋구</u>                                                                                                    | 및 <u>풀이달성도</u> | 0 10 0 0 0 | 뇤 왹늑   | 1        |               |   |   |                 |   |